## Drupal-Modul german\_eid

Benutzerdokumentation

Im Folgenden wird erläutert, wie Sie sich mit Ihrem neuen Personalausweis auf dieser Seite registrieren und anmelden können.

## **1** Registrierung

Wenn Sie die Seite zum ersten Mal besuchen, müssen Sie sich zunächst registrieren.

1.1 Klicken Sie dazu im Fenster User Login auf Registrierung / Login mit dem neuen Personalausweis.

| Username *                  |                       |                 |      |  |
|-----------------------------|-----------------------|-----------------|------|--|
| Password *                  |                       |                 |      |  |
| Create new a<br>Request nev | account<br>v password | 1               |      |  |
| Log in                      |                       |                 |      |  |
| $\bigcirc$                  | Der net<br>Person     | ue<br>alausweis |      |  |
| Registrie                   | erung / Logi          | n mit dem n     | euen |  |

1.2 Daraufhin wird eine Anfrage an den eID-Service gestellt. Auf der folgenden Seite können Sie die Informationen über den Diensteanbieter nochmals überprüfen.

| entClient              | Disectorybistory                                                                                                    |
|------------------------|----------------------------------------------------------------------------------------------------|
|                        | Diensteandieter                                                                                                    |
| Diensteanbieter        | Auf dieser Seite erhalten Sie Informationen über den Diensteanbieter, der die<br>Daten aus Ihrem Personalausweis auslesen möchte. Außerdem erfahren Sie |
| Daten                  | die zuständige Stelle für die Einhaltung des Datenschutzes ist.                                                                                         |
| auswählen              | Anschrift:                                                                                                    |
|                        | Fabian Weber                                                                                                    |
|                        | 93055 Regensburg                                                                                                    |
|                        |                                                                                                    |
|                        | E-Mail-Adresse:                                                                                                    |
|                        | admın@german-eid.de                                                                                                    |
|                        | Zweck des Auslesevorgangs:                                                                                                    |
|                        | Demonstration des eID-Service                                                                                                    |
|                        | Zustradia Data ak das fridt.                                                                                                    |
|                        | Zustandige Datenschutzaursicht:<br>Baverisches Landesamt für Datenschutzaufsicht                                                                        |
|                        | in der Regierung von Mittelfranken                                                                                                    |
|                        | Herr Thomas Kranig                                                                                                    |
|                        | Promenade 27 (Schloss)                                                                                                    |
|                        | 91522 Ansbach                                                                                                    |
|                        | datenschutz@reg-mfr.bayern.de                                                                                                    |
| Der neue               | http://www.regierung.mitteifranken.bayern.de                                                                                                    |
| Personalausweis        |                                                                                                    |
| Malas wishtients Kasta |                                                                                                    |

1.3 Im nächsten Fenster sehen Sie die Datenfelder, die aus Ihrem Personalausweis ausgelesen werden. Im vorliegenden Anwendungsfall wird lediglich Ihr Pseudonym ausgelesen und keinerlei Informationen über Ihre eigentliche Identität. Anhand des Pseudonyms kann nicht auf Ihre Person geschlossen werden.

| Authentisierung<br>Bitte haben Sie etwa<br>Dieser Vorgang kann | mit dem Personalausweis<br>s Geduld während die Anwendung startet.<br>je nach Internetanbindung und Leistung des Computers wenige Minuten dauern.                                    |
|----------------------------------------------------------------|----------------------------------------------------------------------------------------------------|
| AutentClient                                                   | Daten auswählen                                                                                                    |
| 1 Diensteanbieter                                              | Auf dieser Seite können Sie die Datenfelder für die Übertragung an- oder<br>abwählen. Bestimmen Sie dies über die Auswahlfelder.                                                     |
| Daten<br>auswählen                                             |                                                                                                    |
| Der neue<br>Personalausweis<br>Meine wichtigste Karte.         | Wählen Sie zum Übertragen der Daten die entsprechende Schaltfläche. Sie werden denn in einem<br>neuen Fenster aufgefordert, Ihre persönliche Identifikationsnummer (PIN) einzugeben. |

1.4 Den Auslesevorgang bestätigen Sie durch Eingabe Ihrer persönlichen eID-PIN, welche Ihnen mit Ihrem Personalausweis mitgeteilt wurde.

|                                       |                                                                  | ×                                                                                                    |
|---------------------------------------|------------------------------------------------------------------|----------------------------------------------------------------------------------------------------|
|                                       |                                                                  |                                                                                                    |
| tenleser "REINER<br>che für die eID-P | SCT cyberJack R<br>IN-Eingabe: 3                                 | FID basis 0 (SHARED)"                                                                                      |
| PIN:<br>e PIN mit genau 6             | Stellen ein.                                                     |                                                                                                    |
|                                       |                                                                  |                                                                                                    |
|                                       |                                                                  |                                                                                                    |
|                                       | /                                                                | Bildschirmtastatur                                                                                         |
|                                       | Abbrechen                                                        |                                                                                                    |
|                                       | tenleser "REINER<br>che für die eID-P<br>'IN:<br>PIN mit genau 6 | tenleser "REINER SCT cyberJack F<br>che für die eID-PIN-Eingabe: 3<br>'IN:<br>PIN mit genau 6 Stellen ein. |

1.5 Im nächsten Schritt müssen Sie zusätzliche Angaben für den Abschluss Ihrer Registrierung angeben. Unter dem Benutzernamen können Sie Artikel auf der Seite anlegen und andere Artikel kommentieren. Die E-Mail-Adresse wird zu Ihrer Benachrichtung verwendet. Nach Eingabe der Informationen klicken Sie bitte auf *Als neuer Benutzer registrieren*.

| Ihr newweng ohter Benutzername *              |                                   |
|-----------------------------------------------|-----------------------------------|
| Manfred Mustermann                            |                                   |
| Ihre E-Mail-Adresse *                         |                                   |
| Manfred.Mustermann@german-eid.de              |                                   |
| Ihr aus dem Personalausweis ausgelesenes Pseu | udonym *                          |
| B99D4542C4C8D792F1C8394E80944A3               | 7FAC6C74ABF67D88BAED1ACED8B1ACFE6 |

1.6 Daraufhin wird Ihnen Ihr persönliches Benutzerprofil angezeigt. Die Registrierung ist damit abgeschlossen und Sie sind angemeldet.

| View Bearbeiten     |  |
|---------------------|--|
| Manfred Mustermann  |  |
| History             |  |
|                     |  |
| Member for<br>0 sec |  |
| Member for<br>0 sec |  |

## 2 Anmeldung / Login

Sobald Sie sich registriert haben, können Sie sich jederzeit mit Ihrem Personalausweis ohne ein separates Passwort anmelden.

- 2.1 Führen Sie dazu bitte zunächst die Schritte 1.1 bis 1.4 durch.
- 2.2 Anschließend sind Sie bereits angemeldet und werden direkt zur Seite des Anbieters weitergeleitet. Die Anmeldung / der Login ist damit abgeschlossen

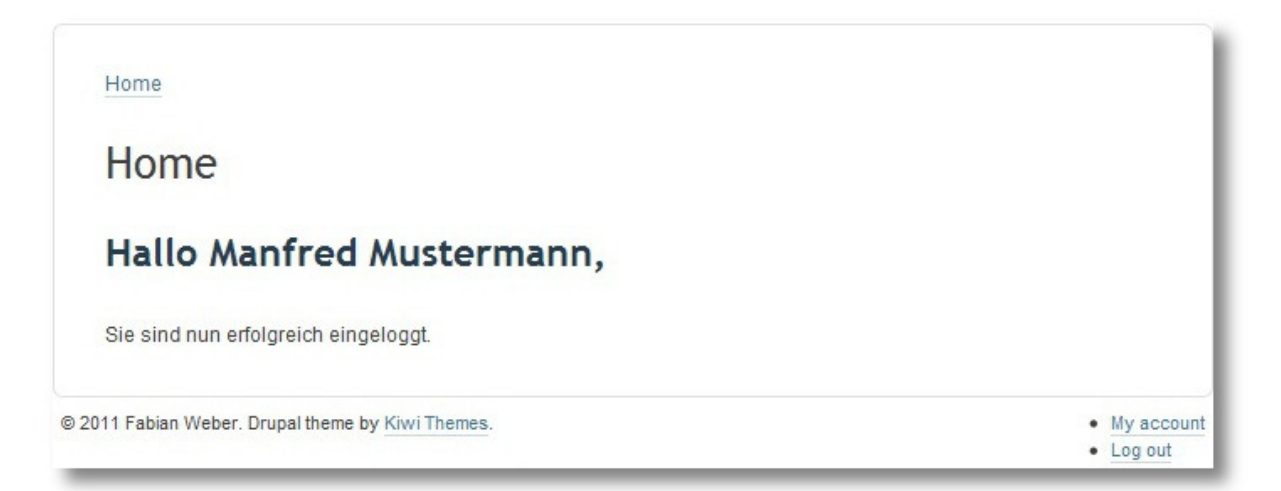